## 5. 申込フォームの入力方法

(1)申込フォームへの入力

① アクセス方法

インターネットブラウザを起動し、https://rlalic.com/rgst にアクセスしてください。

② ログイン

はじめてインターネットから資格登録更新される方は、パスワードを設定する必要があります。 「パスワードを忘れた方はこちら」をクリックし、パスワードを発行してください。

メールアドレスとパスワードを入力して、ログインします。

メールアドレスは資格登録時に登録したアドレスです。**ご不明な場合は事務局へお問合せくだ** さい。

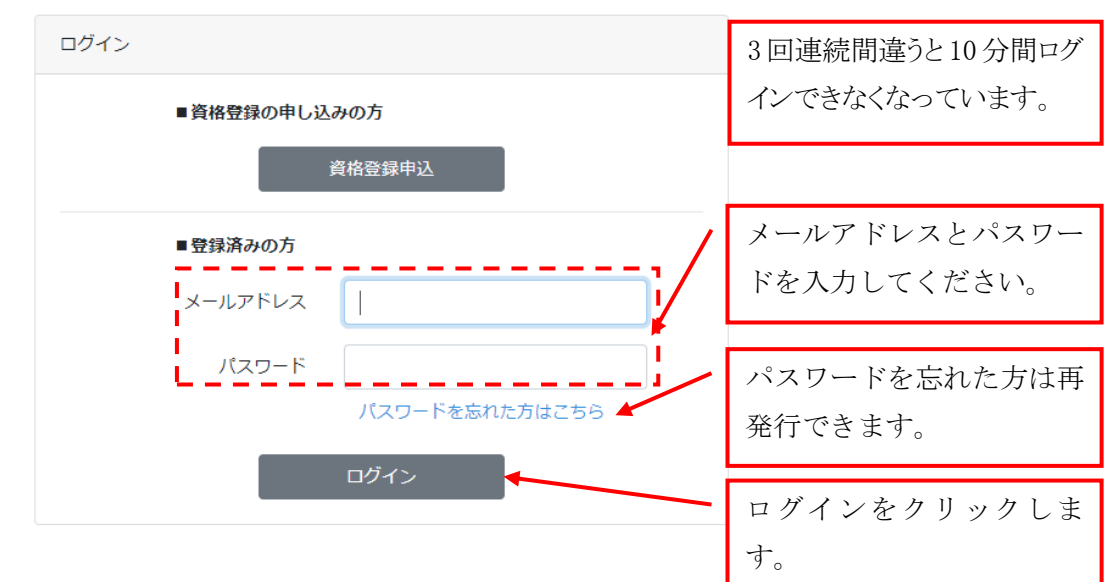

## ③ メニュー画面

「資格登録更新」を選択します。

| メニュー     |        |                  |                       |
|----------|--------|------------------|-----------------------|
| ÷4       |        |                  | <i>ログア</i> ウト         |
| (信報)     | 資格登録更新 | 登録事項変更           | 「資格登録更新」をクリック<br>します。 |
| 資格区分:RLA | 状態:有効  | 期限 2020年06月30日まで |                       |

## ④ メニュー画面

「資格登録更新」を選択します。

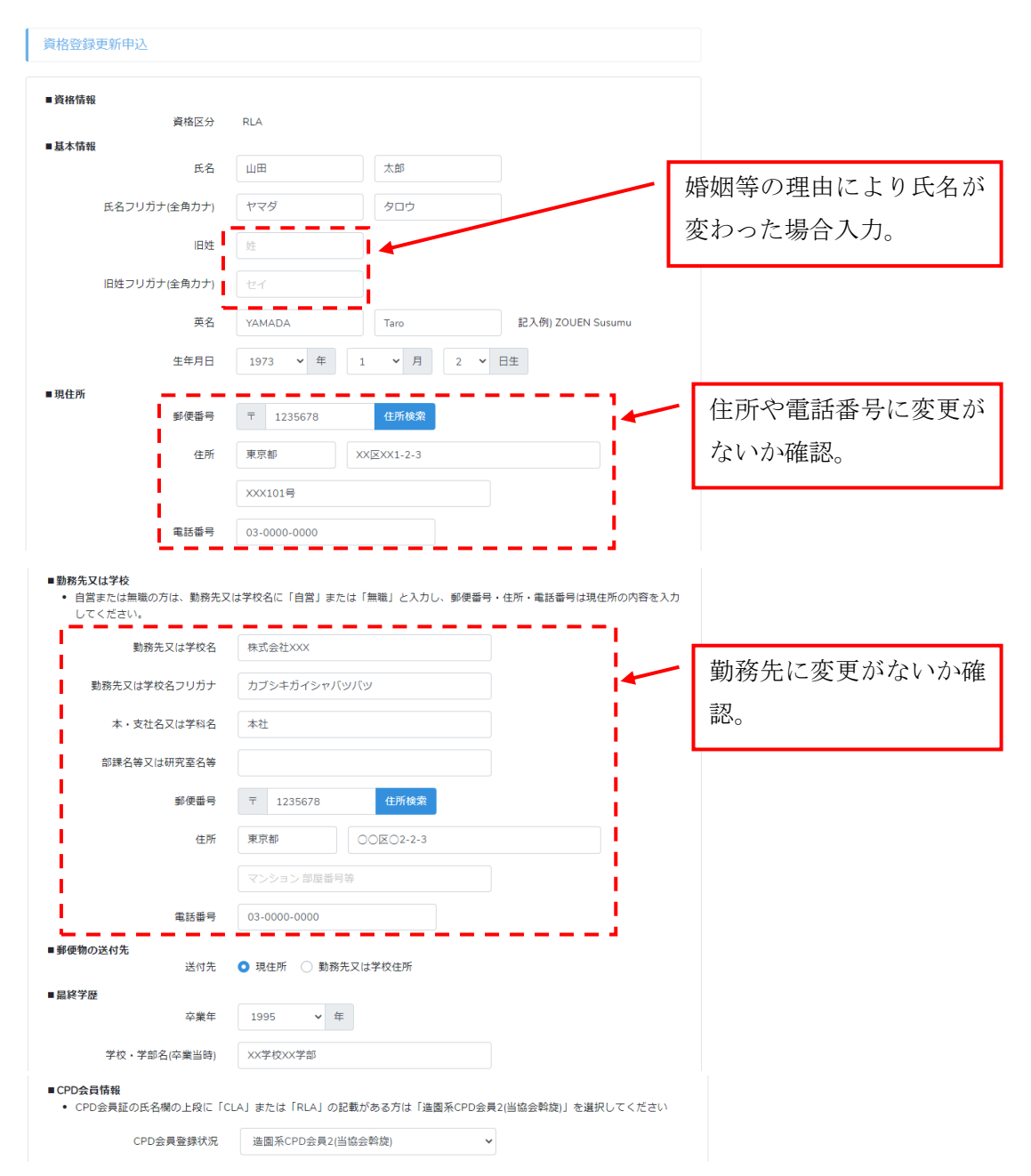

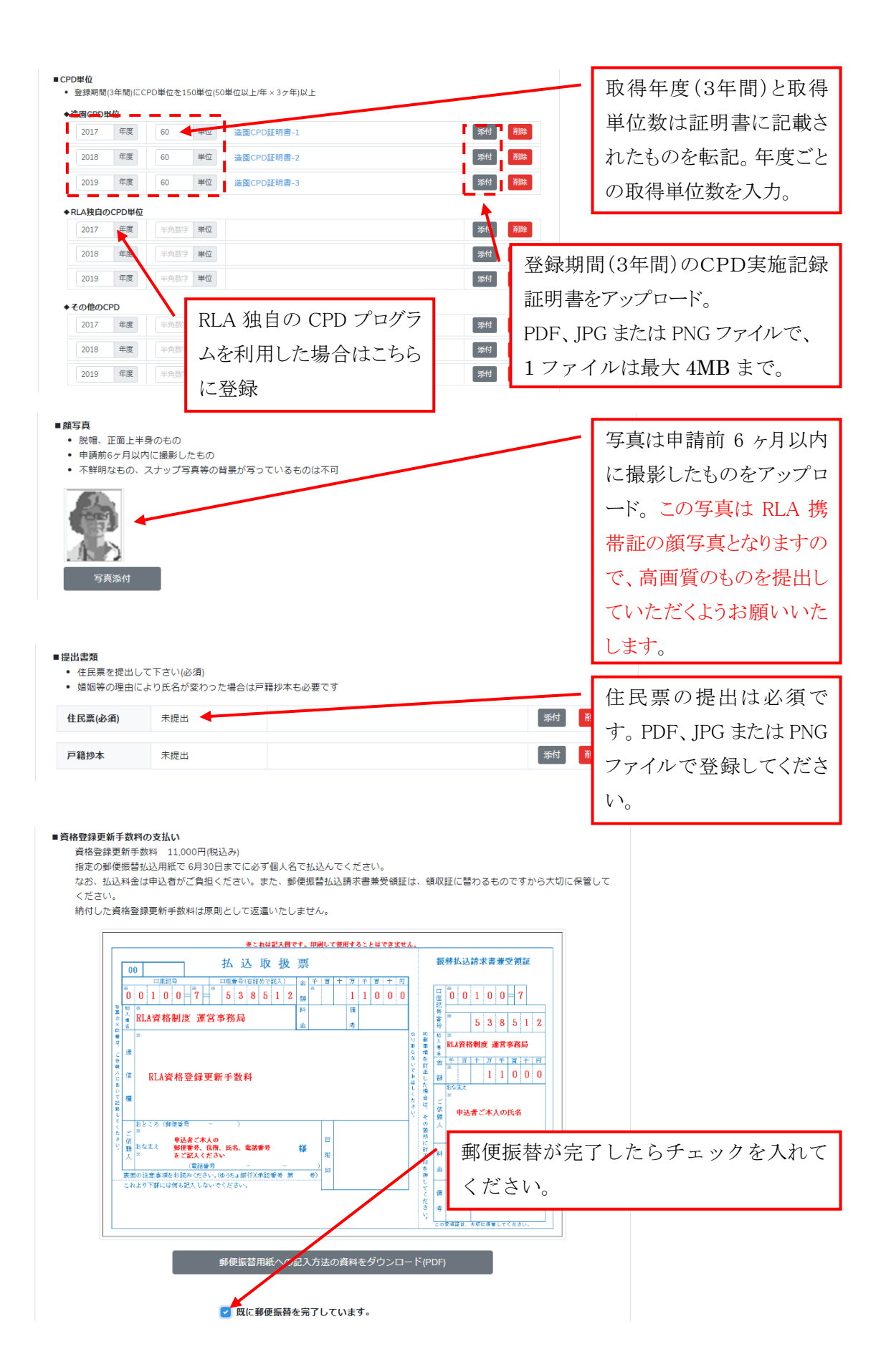

|                                   |            | 資格登録更新を申し込むをク |
|-----------------------------------|------------|---------------|
| ■資格登録更新申込<br>上記の内容で資格登録更新を申し込みます。 |            | リックします。       |
| キャンセル                             | 資格登録更新を申込む |               |

⑤ 資格登録更新申込 完了
資格登録の申込完了です。
概ね1ヶ月後を目処に、登録証をお送りします。